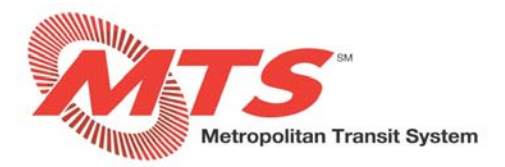

# **Updating Emergency Contacts - ADP Vantage**

#### STEP 1

• From your dashboard, click on your name in the upper right corner.

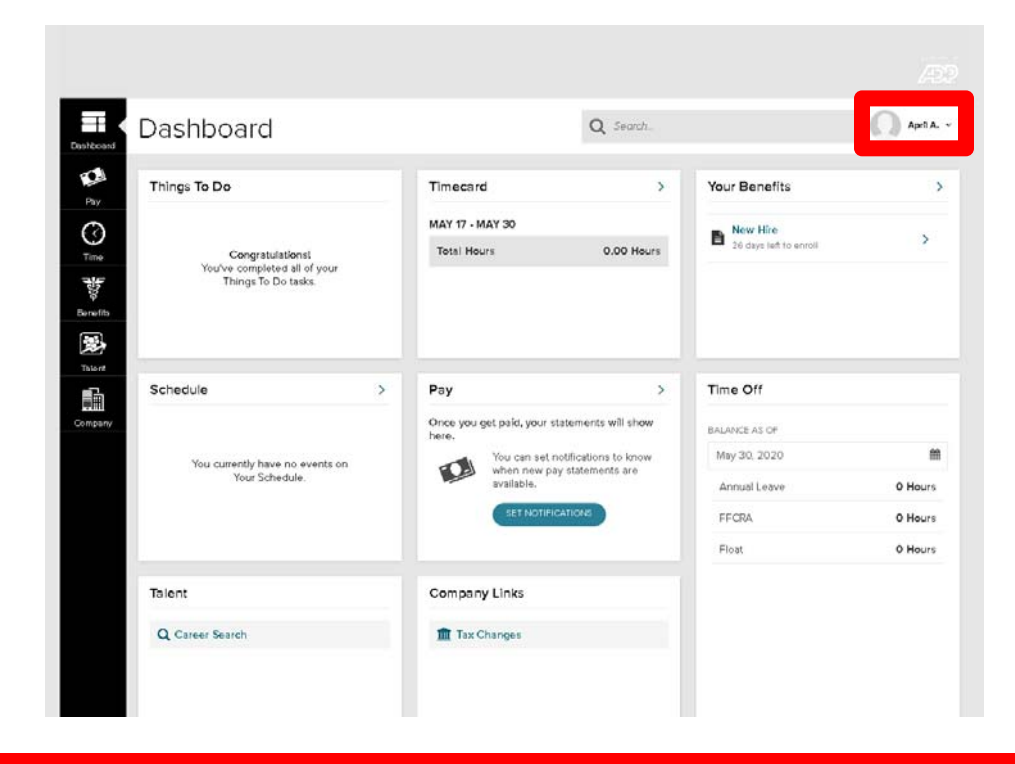

#### **STEP 2**

• Select "Profile".

| Dashboard                        | Dashboard                                                                               |   |                                                                                                    | Q Search                                                |                                                                | April A. V                               |
|----------------------------------|-----------------------------------------------------------------------------------------|---|----------------------------------------------------------------------------------------------------|---------------------------------------------------------|----------------------------------------------------------------|------------------------------------------|
| Pay<br>Construction<br>Bernefits | Things To Do<br>Congratulationst<br>You've completed all of your<br>Things To Do tasks. |   | Timecard<br>MAY 17 - MAY 30<br>Total Hours                                                               | 0.00 Hours                                              | Your Benefits<br>New Hire<br>26 days left to enroll            | Profile     Cogout                       |
| Talent                           | Cabadula                                                                                |   | Dav                                                                                                    |                                                         | Time Off                                                       |                                          |
| Company                          | You currently have no events on<br>Your Schedule.                                       | > | Pay Once you get paid, your stater here. You can set notifit when new pay sta available. SET NOTIFICATIO | ><br>ments will show<br>cations to know<br>atements are | ALANCE AS OF<br>May 30, 2020<br>Annual Leave<br>FFCRA<br>Float | ) Hours<br>O Hours<br>O Hours<br>O Hours |
|                                  | Talent                                                                                  |   | Company Links                                                                                            |                                                         |                                                                |                                          |
|                                  | Q Career Search                                                                         |   | 🏦 Tax Changes                                                                                            |                                                         |                                                                |                                          |

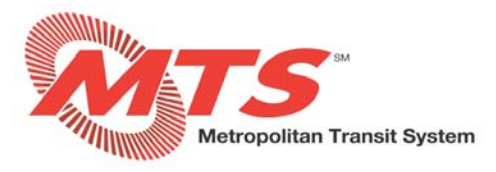

## **STEP 3**

• From your profile, scroll down to the box titled "Emergency Contacts".

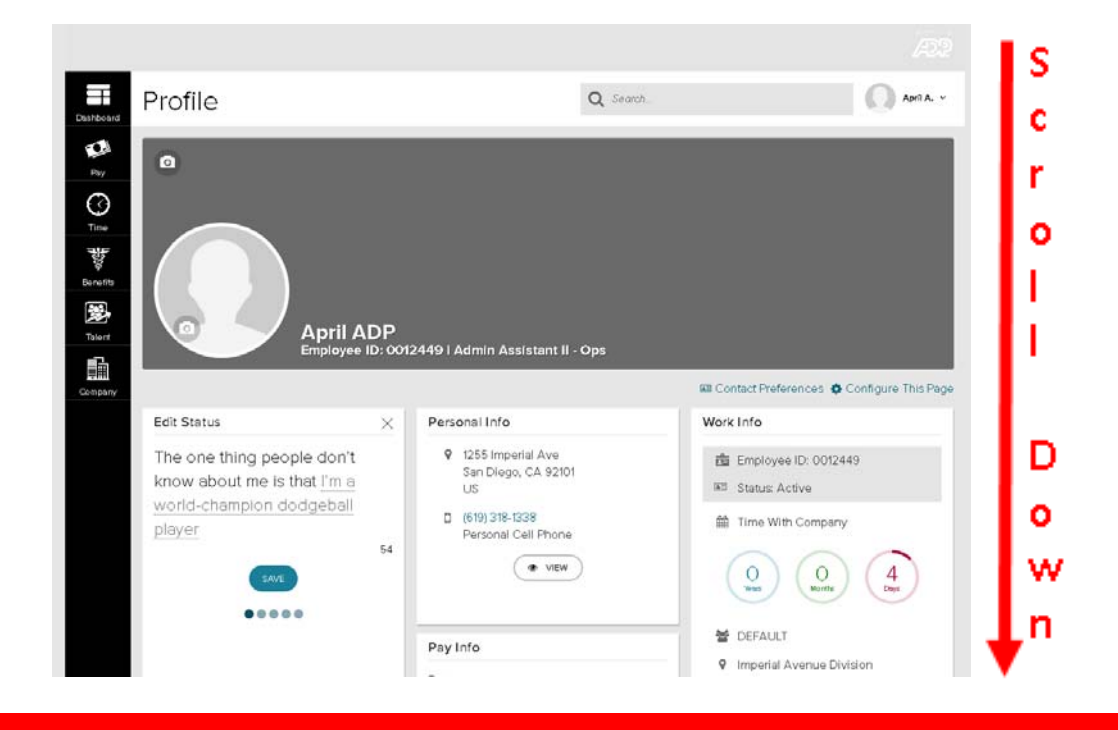

#### **STEP 4**

• Select "ADD" in the Emergency Contacts box.

| •••••                                                                                                    |                                                                  |                                                                                                    |
|----------------------------------------------------------------------------------------------------|------------------------------------------------------------------|----------------------------------------------------------------------------------------------------|
|                                                                                                    | Pay Info<br>Rate<br>\$XXX Reveal                                 | <ul> <li>DEFAULT</li> <li>Imperial Avenue Division<br/>100 16th Street<br/>San Diego, CA 92101<br/>US</li> </ul>         |
| Emergency Contacts           Image: No Emergency Contacts.         It is important that you add your emergency contact info. | ( VIEW                                                           | ( VIEW                                                                                                    |
| Talent<br>Q Career Search                                                                                                    | Org Chart<br>MA<br>Mike ADPmanager<br>Default Manager<br>DEFAULT | My Documents<br>There are currently no document<br>categories assigned to you. Please<br>contact your HR representative. |
|                                                                                                    | April ADP<br>Admin Assistant II - Ops<br>DEFAULT                 | Company Links                                                                                                    |

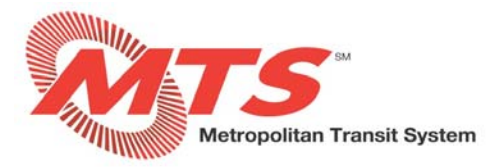

## **STEP 5**

- The Primary emergency contact will be the first person you want contacted in the event of an emergency.
- Enter the emergency contact's first name and last name.

| ( BACK          |         |               |                 |            | Emerger | icy Contac | ts |            |  |   |
|-----------------|---------|---------------|-----------------|------------|---------|------------|----|------------|--|---|
| Primary         |         |               |                 |            |         |            |    |            |  |   |
| FIRST NAME*     |         |               |                 | LAST NAME* |         |            |    | R TONSHIP* |  |   |
|                 |         |               |                 | _          |         |            |    | ÷.         |  | v |
| OADD-Landame    |         |               |                 |            |         |            |    |            |  |   |
| TVPG*           |         | COUNTRY       |                 | NUMBER *   |         |            |    |            |  |   |
|                 | ~       | United States | × •             |            |         |            |    | B REMOVE   |  |   |
|                 |         |               |                 |            |         |            |    |            |  |   |
| Same as my home | address |               |                 |            |         |            |    |            |  |   |
| COUNTRY         |         |               |                 |            |         |            |    |            |  |   |
|                 |         | ~             |                 |            |         |            |    |            |  |   |
| STREET ONE      |         |               |                 |            |         |            |    |            |  |   |
|                 |         |               |                 |            |         |            |    |            |  |   |
| STREET TWO      |         |               |                 |            |         |            |    |            |  |   |
|                 |         |               |                 |            |         |            |    |            |  |   |
| aty             |         |               | STATE / PROVINC | 8          |         |            |    |            |  |   |
|                 |         |               |                 |            | Ŷ       |            |    |            |  |   |
| POSTAL CODE     |         |               |                 |            |         |            |    |            |  |   |
|                 |         |               |                 |            |         |            |    |            |  |   |
|                 |         |               |                 |            |         |            |    |            |  |   |
|                 |         |               |                 |            | SAVE    | CANCEL     |    |            |  |   |

#### STEP 6

- In the "Relationship" box, use the dropdown to select the relationship you have with the emergency contact.
- In the "Type" box, use the dropdown to select the type of phone number you are entering for the emergency contact.

| < BACK          |                  | Emergency Contacts |              |   |
|-----------------|------------------|--------------------|--------------|---|
| RIMARY CONTACT  |                  |                    |              |   |
| FIRST NAME*     | LAST NAME*       |                    | REATIONSHIP* |   |
| Sue             | Smith            |                    |              | ~ |
|                 |                  |                    |              | Q |
|                 |                  |                    | Roommate     | • |
| TYPE*           | NUMBER *         |                    | Son          |   |
| N               | tes X ¥          |                    | Sater        |   |
| Q               |                  |                    | Ex-Spoute    |   |
| Alternate Phone |                  |                    | 4            |   |
| STREET ONE      |                  |                    |              |   |
| STREET TWO      |                  |                    |              |   |
| ατγ             | STATE / PROVINCE |                    |              |   |
|                 |                  | ¥                  |              |   |
| POSTAL CODE     |                  |                    |              |   |
|                 |                  | SAVE CANCEL        |              |   |

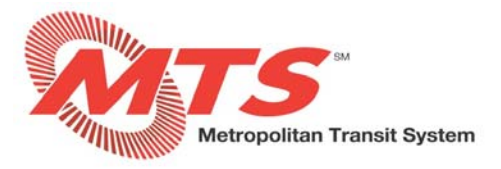

## **STEP 7**

- If you and your emergency contact live at the same home address, select "Same as my home address" and then select "SAVE" and move to Step 9.
- If you and your emergency contact live at different home addresses, see Step 8.

| K BACK          |           |               |                  | E            | mergeno | cy Contact | S |               |  |     |
|-----------------|-----------|---------------|------------------|--------------|---------|------------|---|---------------|--|-----|
| PRIMARY CONTACT |           |               |                  |              |         |            |   |               |  |     |
| FIRST NAME*     |           |               |                  | LAST NAME*   |         |            |   | RELATIONSHIP* |  |     |
| Sue             |           |               |                  | Smith        |         |            |   | Spouse        |  | × • |
|                 |           |               |                  |              |         |            |   |               |  |     |
| TYPE*           | 0         | OUNTRY        |                  | NUMBER *     |         |            |   |               |  |     |
| Primary Phone   | × •       | United States | $\times$ $\sim$  | 619-555-5555 |         |            |   | REMOVE        |  |     |
| STREET ONE      | e address | ~             |                  |              |         |            |   |               |  |     |
| ατγ             |           |               | STATE / PROVINCE |              | Ŷ       |            |   |               |  |     |
| POSTAL CODE     |           |               |                  |              |         |            |   |               |  |     |
|                 |           |               |                  |              | SAVE    | CANCEL     |   |               |  |     |

#### **STEP 8**

- If you and your emergency contact live at different home addresses, add the emergency contact's address.
- Select "SAVE".

|                                                                                                    |                       |               |                              | Emerger      | icy contacts |                |   |
|----------------------------------------------------------------------------------------------------|-----------------------|---------------|------------------------------|--------------|--------------|----------------|---|
| RIMARY CONTACT                                                                                                   |                       |               |                              |              |              |                |   |
| FIRST NAME*                                                                                                    |                       |               |                              | LAST NAME*   |              | RELATION SHEP* |   |
| Sue                                                                                                    |                       |               |                              | Smith        |              | Spouse         | × |
| OADOLANDUNE                                                                                                    |                       |               |                              |              |              |                |   |
| TYPE.                                                                                                    |                       | COUNTRY       |                              | NUMBER *     |              |                |   |
| Primary Phone                                                                                                    | $\times$ $\checkmark$ | United States | $\times$ $\star$             | 619-555-5555 |              | B RENOVE       |   |
| COUNTRY<br>United States                                                                                         |                       | V             |                              |              |              |                |   |
| COUNTRY<br>United States<br>STREET ONE<br>1294 Wisconsin Ave<br>STREET TWO                                       | nue                   | ××            |                              |              |              |                |   |
| COUNTRY<br>United States<br>STREET ONE<br>1284 Wisconsin Ave<br>STREET TWO                                       | nue                   | × ×           | STATE / PROVIN               | x .          |              |                |   |
| COUNTRY<br>United States<br>STREET ONE<br>1294 Wisconsin Ave<br>STREET TWO<br>CITY<br>San Diego                  | nue                   | ××            | STATE / PROVIN<br>California | х<br>Х ¥     |              |                |   |
| COUNTRY<br>United States<br>STREET ONE<br>1294 Wisconsin Ave<br>STREET TWO<br>CITY<br>San Diego<br>Postal, coolt | nue                   | ××            | STATE / PROVIN<br>California | r<br>× ×     |              |                |   |

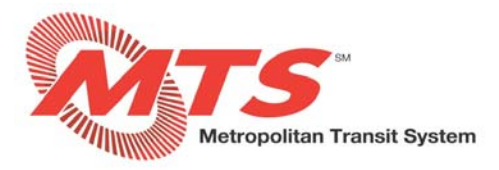

# Step 9

- Congratulations! Your emergency contact has been saved!
- From this screen, you may "EDIT" or "DELETE" emergency contacts.
- From this screen, you may also add additional emergency contacts by selecting "ADD A CONTACT".

| < BACK                        | Em                              | ergency Contacts (1)                                          |                      |
|-------------------------------|---------------------------------|---------------------------------------------------------------|----------------------|
| Primary Contact<br>Smith, Sue |                                 |                                                               | <b><i>⊘</i></b> EDIT |
| RELATIONSHIP<br>Spouse        | PRIMARY PHONE<br>(619) 555-5555 | ADDRESS<br>1234 San Diego Avenue<br>San Diego, CA 92101<br>US |                      |
|                               |                                 | ADD A CONTACT                                                 |                      |

# Step 10

• Your emergency contact(s) are now viewable from your profile page.

| Emergency Contacts<br>Sue Smith, Spouse<br>(619) 555-5555<br>• VIEW | Pay Info<br>Rate<br>\$XXXX                                                                                                    | <ul> <li>DEFAULT</li> <li>Imperial Avenue Division<br/>100 16th Street<br/>San Diego, CA 92101<br/>US</li> <li>VIEW</li> </ul>                      |
|---------------------------------------------------------------------|----------------------------------------------------------------------------------------------------|----------------------------------------------------------------------------------------------------|
| Talent<br>Q Career Search                                           | Org Chart<br>Wike ADPmanager<br>Default Manager<br>DEFAULT<br>April ADP<br>Admin Assistant II - Ops<br>DEFAULT<br>MILEW IN ORGCHART | My Documents  There are currently no document<br>categories assigned to you. Please<br>contact your HR representative.  Company Link s  Tax Changes |